## 欧姆龙 PLC 和纳博特控制器 Ethernet/IP 连接方法

| 安装并打开软件 | Sysmac | Studio | 软件 |
|---------|--------|--------|----|
|---------|--------|--------|----|

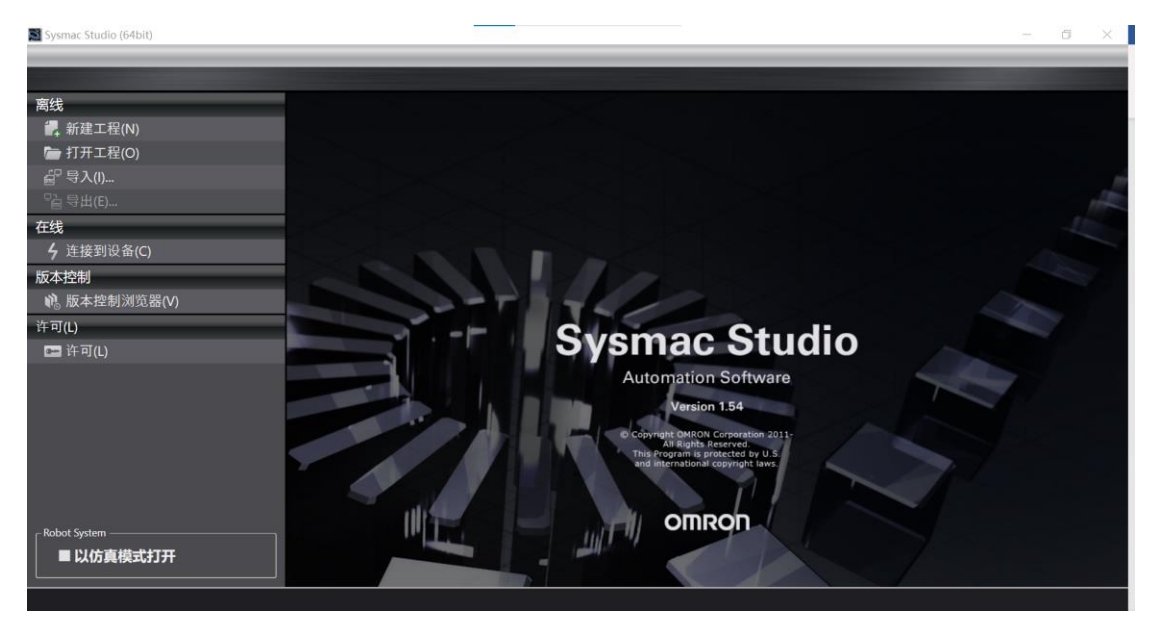

单击新建文件,填写工程名称,作者名称及注释.根据 PLC 的型号选择设备类型和版本型号等 信息.

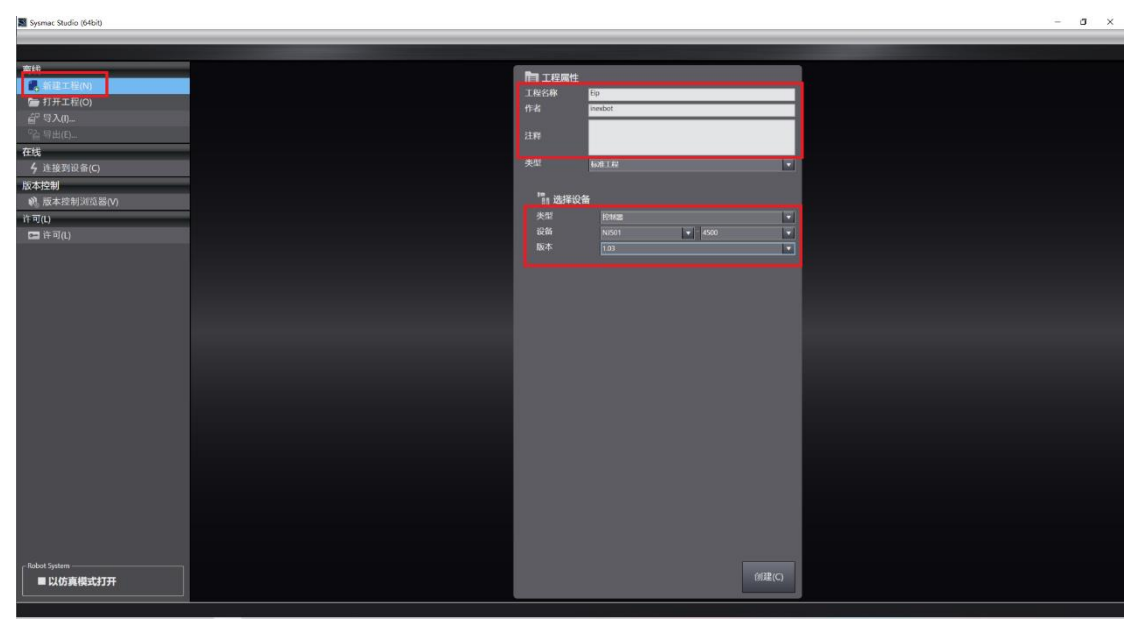

选择菜单栏中的控制器,通信设置选项.

| 件(F) 编辑(E) 补       | 见图(V) 插入(       | l) 工程(P) | 控制器(C) 模拟(S)                        | 工具(T)            | 窗口(W)              | 帮助(H      | l) |      |               |      |       |      |                |    |            | _      |                                                        |      |
|--------------------|-----------------|----------|-------------------------------------|------------------|--------------------|-----------|----|------|---------------|------|-------|------|----------------|----|------------|--------|--------------------------------------------------------|------|
| X 40 16 0          | ⇒ ट I           | ? 30     | 通信设置(C)<br>变更设备(V)                  |                  |                    | 贰         | A  | 69 🐹 | <u>∳</u> ∂ ¶⊧ | °= ( | ) ¶ : | ? (i | ] <b>⊕</b> , ∈ | ્ય |            |        |                                                        |      |
| 视图浏览器              | - <b>,</b>      |          | <b>在线(O)</b><br>离线(F)               | Ctrl+V<br>Ctrl+S | <b>V</b><br>hift+W |           |    |      |               |      |       |      |                |    |            |        | □貝箱<br><检索>                                            |      |
| w_contone_o        |                 |          | 同步(Y)<br>传送中(A)                     | Ctrl+N           | 4                  |           |    |      |               |      |       |      |                |    |            |        | <ul> <li>Analog Conversion</li> </ul>                  | n    |
| ▼∎ POUs<br>▼≋ 程序   |                 |          | 模式(M)                               |                  | ٠                  |           |    |      |               |      |       |      |                |    |            | Ċ      | <ul> <li>Bit String Process</li> </ul>                 | ing  |
| v ⊞ Prog           | ram0<br>ection0 |          | 停止监测(N)                             |                  |                    |           |    |      |               |      |       |      |                |    |            |        | <ul> <li>Communications</li> <li>Comparison</li> </ul> |      |
| ∟≋ 功能<br>∟≋ 功能块    |                 |          | 设置/重置(S)<br>强制刷新(F)                 |                  | •                  |           |    |      |               |      |       |      |                |    |            |        | <ul> <li>Conversion</li> </ul>                         |      |
| ▶ == 数据<br>▶ == 任务 |                 |          | MC试运行(U)<br>MC监测表(T)<br>CNCW标系监控表() | מ                | •                  |           |    |      |               |      |       |      |                |    |            |        | <ul> <li>Counter</li> <li>Data Movement</li> </ul>     |      |
|                    |                 |          | SD内存卡(D)<br>控制器时钟(K)                | -7               |                    |           |    |      |               |      |       |      |                |    |            |        | <ul> <li>Data Type Convert</li> <li>FCS</li> </ul>     | sion |
|                    |                 | 编译       | 释放访问权限(C)<br>更新CPU单元名称(P            |                  |                    |           |    |      |               |      |       |      |                |    | - <b>q</b> | ر<br>× | <ul> <li>Math</li> <li>Motion Control</li> </ul>       |      |
|                    |                 |          | 回件更新日志(W)<br>安全性(E)                 |                  | •                  | <b>制序</b> |    | 位調   | ĩ             |      |       |      |                |    |            |        | <ul> <li>Other</li> <li>Robot</li> </ul>               |      |
|                    |                 |          | 清除所有内存(L)<br>重置控制器(R)               |                  |                    |           |    |      |               |      |       |      |                |    |            |        | SD Memory Card                                         |      |
|                    |                 |          |                                     |                  |                    |           |    |      |               |      |       |      |                |    |            |        |                                                        |      |
| 筛洗器                |                 | 输出编译     |                                     |                  |                    |           |    |      |               |      |       |      |                |    |            |        |                                                        |      |

选择 Ethernet-直接连接,进行 Ethernet 通信测试,若测试成功点击确定,若检测不到设备请排查 PLC 和 PC 的连接.

| 📓 通信设置                                                                                                    |     | _ |   | × |
|----------------------------------------------------------------------------------------------------|-----|---|---|---|
| ▼连接类型                                                                                                    |     |   |   |   |
| <ul> <li>请选择一个在线时每次与控制器连接时使用的方法。</li> <li>□USB-直接连接</li> <li>□Ethernet-直接连接</li> <li>□USB-远程连接</li> <li>□Ethernet-Hub连接</li> <li>□G次在线连接时,请从以下选项中选择。</li> <li>□USB-直接连接</li> <li>□Ethernet-直接连接</li> <li>□Ethernet-直接连接</li> </ul> |     | R |   | 1 |
| ■ USB-远程连接<br>■ Ethernet-Hub连接                                                                                                    |     |   |   |   |
| ▼ 远程IP地址                                                                                                    |     |   |   |   |
| 指定远程IP地址。<br>USB通信测试 Ethernet通(                                                                                                    | 言测试 |   |   |   |
| 测试成功                                                                                                    |     |   |   |   |
|                                                                                                    |     |   | _ | _ |
| <ul> <li>☑ 任我的确认序列D。</li> <li>☑ 离线时检查强制刷新。</li> </ul>                                                                                                    |     |   |   |   |
| ▼ 响应监测时间                                                                                                    |     |   |   |   |
| 在与控制器的通信中设置响应监视时间。(1-3600秒)<br>当通过多个网络(如VPN连接)连接到控制器时,请设置足够大的值。<br>2 (秒)                                                                                                    |     |   |   |   |
| 确定 取消                                                                                                    |     |   |   |   |

点击左侧菜单栏中的配置和设计,选择内置 Ethernet/IP 端口设置.修改 PLC 的 IP(PLC 要和控制器在同一网段)

| SthernetiP - new Controller 0 - St | vsmar Studio (64bit)                                 | - a x 🕬   |
|------------------------------------|------------------------------------------------------|-----------|
| 文件(F) 编辑(F) 积图(V) 插入(I)            | 112(の) 検測器(C) 構造(S) 工具(T) 際目(W) 整時(H)                | 文件        |
|                                    | ■ ff < ‱ 蒜 蒄 ☆ ₩ ❷   ₹   ▲ ≫ ⇔ ≫ ♠ ■ O 및 알   其 @ @ ₹ |           |
| 多視图浏览器 🚽 🖓                         | PpEtherNet/IP端口设置×                                   | 工具箱       |
| new_Controller_0 V III             | <sup>ዡ</sup> <sup>[<sup>फ</sup> TCP/IP设置</sup>       | < hu.s. > |
| ₩ EtherCAT<br>▶ S CPU/扩展机架         |                                                      |           |
|                                    | LINK 192.168260<br>7/MEE9 255.255.0                  |           |
| un 操作设置<br>■ Un 内置EtherNet/IP端口设   |                                                      |           |
| ▶ ※ 这切控制设置                         | □ □ □ □ □ □ □ □ □ □ □ □ □ □ □ □ □ □ □                |           |
| ▶ 事件设置<br>▶ 任务设置                   | TTP DNS ① 不使用 ● 使用                                   |           |
| ■ 数据跟踪设置<br>编程                     |                                                      |           |
| 10112                              | 5000 文                                               |           |
|                                    | 编译 - • • × • × • × • ×                               |           |
|                                    |                                                      |           |
|                                    |                                                      |           |
|                                    |                                                      |           |
| <<br>1                             |                                                      |           |
|                                    |                                                      |           |

单击左侧菜单栏中的编程,选择全局变量,创建两个全局变量.

| EthernetIP - new_Controller_0 - Sysmac Studio (64bit)                          | – 0 ×      |
|--------------------------------------------------------------------------------|------------|
| 文件(F) 编辑(E) 视图(V) 插入(I) 工程(P) 控制器(C) 模拟(S) 工具(T) 窗口(W) 帮助(H)                   |            |
| ★●審問して聞 図出えるの単形型 英国教 みんのやす 言の品に 口ののみ                                           |            |
| 多视路测波器                                                                         | 具箱 🗸 🖓     |
| new_Controller_0 • 组络选器 🕇 62月组) •                                              | ·检索> ▼ 2 × |
| ▼ 前置和设置 名称 数据类型 初始值 分配到 保持 常量 网络公开 注                                           |            |
| EIP_IN ARRAY[0.31] OF BYTE 日本 日本 143人 V                                        |            |
| ■ Fin CPU/扩展机架 EIP_OUT ARRAY[031] OF BYTE III III IIII IIII IIIIIIIIIIIIIIIIII |            |
| * 1/0 59.91                                                                    |            |
| ▼ R 广创新改革<br>                                                                  |            |
| a の第1terven                                                                    |            |
| ▶ ◎ 运动控制设置                                                                     |            |
| e' Cam数据设置                                                                     |            |
| ▶ 事件设置                                                                         |            |
| ● 任务设置                                                                         |            |
| □ 2 数器数点设置                                                                     |            |
|                                                                                |            |
| * # 保存                                                                         |            |
| v = Program0 ₩¥ ···································                            |            |
| Le Section0 名 <sup>2</sup> U Inita AU 学行                                       |            |
| □ ● ● ● ● ● ● ● ● ● ● ● ● ● ● ● ● ● ● ●                                        |            |
| L IN JURICH                                                                    |            |
| V= 255<br>→ 254/02/2101                                                        |            |
|                                                                                |            |
| ▶ th 任务                                                                        |            |
|                                                                                |            |
|                                                                                |            |

单击上面菜单栏中的工具选项,选择 Ethernet/IP 连接设置

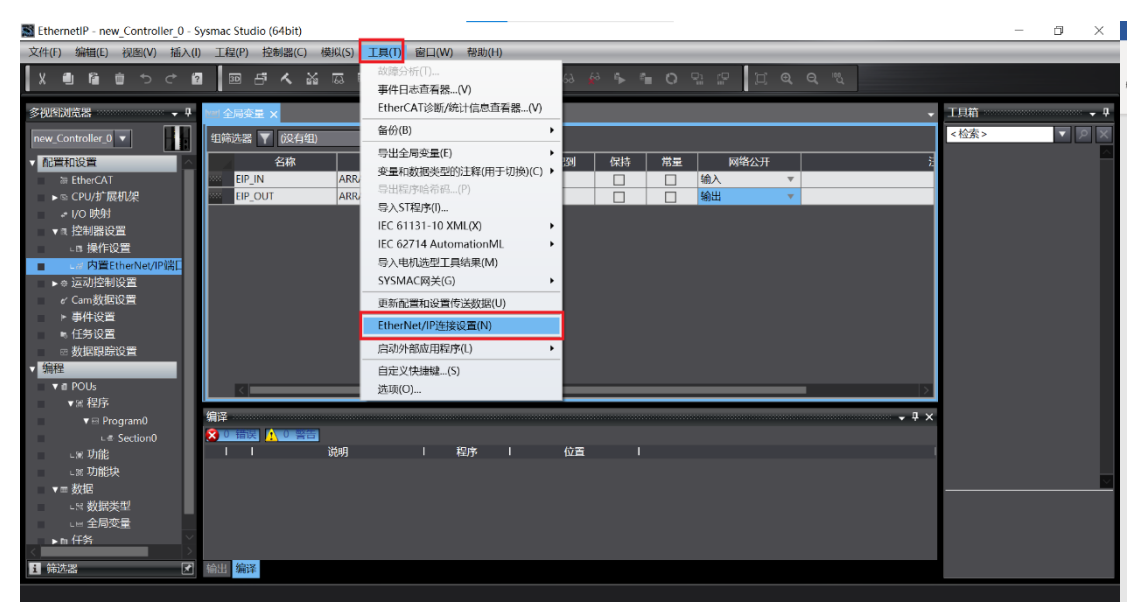

## 选择设备

| EthernetiP - new_Controller_0 - Sysmac Studio (64bit)                                                                                                    | -    | o ×    |
|----------------------------------------------------------------------------------------------------|------|--------|
| 文件(F) 編輯(E) 視圈(V) 插入(I) 工程(P) 控制器(C) 模拟(S) 工具(T) 窗口(W) 帮助(H)                                                                                                    |      |        |
|                                                                                                    |      |        |
| 多视到流器 ・ □ 全局交量 EtherNet/IP设备列表 × ・                                                                                                    | 工具箱  | * ġ    |
| new_Controller_0 V 192.168.2.60 内置EtherNet/P協口设置 NJ501-4500                                                                                                    | <检索> | ▼      |
|                                                                                                    | i l  |        |
| ≫ EtherCAT<br>► cCPut/#E#122                                                                                                    | i 📕  |        |
| ⇒ I/O 段射                                                                                                    | i l  |        |
| ▲ 1 拉制器设置                                                                                                    | i 📕  |        |
| - In performance - In performance - In | i l  |        |
| ▶ © 运动控制设置                                                                                                    | i 📕  |        |
| ✓ Cam数据设置<br>▶ 事件包置                                                                                                    | i l  |        |
| ● 任务设置                                                                                                    | i l  |        |
| ◎ 教授制作论室                                                                                                    | i l  |        |
| V II POUs                                                                                                    | i l  |        |
| ▼< 程序<br>● ● ■ ■ ■ ■ ■ ■ ■ ■ ■ ■ ■ ■ ■ ■ ■ ■ ■ ■                                                                                                    |      |        |
|                                                                                                    |      |        |
| ・** 功能     説明   程序   位置                                                                                                    | í I  |        |
|                                                                                                    | ·    | $\sim$ |
| → 数据关型                                                                                                    | i l  |        |
|                                                                                                    | i 📕  |        |
|                                                                                                    |      |        |
|                                                                                                    |      |        |

单击左侧连接按钮,选择显示 EDS 库

| EthernetIP - new_Controller_0 - | Sysmac Studie | (6450)                                                                                                    | - a ×           |
|---------------------------------|---------------|----------------------------------------------------------------------------------------------------|-----------------|
| 文件(F) 瞬間(E) 授詛(V) 插入(F          | 11至(2)        | EMARCO BIRIS IR(T) BRUW NROA                                                                                                    |                 |
| Xenterde                        |               | ▲ 🏎 幕 第 🖉 🗮 🔺 🎘 お 4 多 物 0 입 2 🗍 其 0 0 0 2                                                                                                    |                 |
| SWHENTER • 9                    |               | (Suble/2028年8月 A用(Hanket/HEDDEE)(A. x                                                                                                    | 日秋名祭<br>1月約 - 9 |
| · ACMADIQM                      | <b>U</b> •    |                                                                                                    |                 |
| ■ EtherCAT<br>■ © CPU/#1編相以発    | n-10          | ▼古波<br>古法(風大)(2)<br>□ 112-29 - 1 309-299 (3)190-299 (40)4600 (112-291 (200-40) (1-0-2723) 309-299 (200-40)40 (200-40)                                                                                                    |                 |
| ▼ n 拉利數设置                       | -0            | THERE I STREAM I STREAM AND THE AND THE AND TH |                 |
| ■ 内置EtherNet/P第日设               |               |                                                                                                    |                 |
| ・ o 近初的MBC直<br>r Can数据设置        |               |                                                                                                    |                 |
| ► 甲杆纹菌<br>► 任务设置                |               |                                                                                                    | 147 127 127     |
| • 编程                            |               |                                                                                                    | 夏最名   大小字节      |
| ▼# POUs<br>▼X 招序                |               |                                                                                                    |                 |
| Program0     i.et Section0      |               |                                                                                                    |                 |
| に来 功能<br>に来 功能快                 |               |                                                                                                    |                 |
| *= 数据<br>~< 数据误型                |               |                                                                                                    |                 |
| 至用交量<br>▶ n:任务                  |               |                                                                                                    |                 |
|                                 |               | •                                                                                                    | ,               |
|                                 |               | LINIA BARA                                                                                                    |                 |
|                                 |               |                                                                                                    |                 |
|                                 |               | HIEHMANS AJAKSHI HIU                                                                                                    |                 |
|                                 | 输送            | y na na waxa na na na na na na na na na na na na na                                                                                                    |                 |
|                                 |               | Aluancea<br>Bany I Nade I                                                                                                    |                 |
|                                 |               |                                                                                                    |                 |
|                                 |               |                                                                                                    |                 |
|                                 |               |                                                                                                    | THE REPORT      |
| EI MARA EI                      | Sec. 1915     |                                                                                                    | traduction of   |

点击安装,选择 eds 文件并打开.(eds 文件由纳博特官方提供)

| Ethernett9 - new Controller 0 - Sysmie Studio (Hbb)                                                                                                    | 0 X                |
|----------------------------------------------------------------------------------------------------|--------------------|
| 文化的 新版制 说出的 基本的 [14]》 首都描述( 例如() [14]] 自1(例) 帮助的                                                                                                    |                    |
| 米側部部しては 間違人 路目は非常 一杯 マメミネやきのとり 江戸のた                                                                                                    |                    |
|                                                                                                    | 11580 • •          |
| ave Constant v L The Constant v L The C                                                                                                    | 日标设备               |
|                                                                                                    |                    |
| s BhacAl Title State and the State of the State of the St                                                                                                    | 4                  |
| P = v to Ref P = Verse P = Verse P =                                                                                                    |                    |
| *1: 計算器設置<br>(小型目2) (MCNC Coperation<br>(小型目2) (MCNC Coperation<br>(小型目2) (MCNC Coperation<br>(小型目2) (MCNC Coperation<br>(小型目2) (MCNC Coperation<br>(小型目2) (MCNC Coperation<br>(小型目2) (MCNC Coperation<br>(小型目2) (MCNC Coperation<br>(MCNC Coperation<br>(M |                    |
| Const Microscale Systems, Inc.      部でのかか Microscale Systems, Inc.     部でのかか      がったか      がったか      がっか      がっか      がっか      がっか      がっか      がっか      がっか      がっか      がっか      がっか      がっか      がっか      がっか      がっか      がっか      が      がっか      がっか      がっか      がっか      がっか      がっか      がっか      がっ                                                                                                    |                    |
|                                                                                                    |                    |
| 新作校課     新作校課     日前の日本     日前の日本     日本     日本                                                                                                    |                    |
|                                                                                                    | 19 F 18            |
| 3 2016 CLASS CLASS                                                                                                    | 546 1 L. L. (1983) |
| • E POL6 3 10 15%                                                                                                    | 3086 ( X/P(+D)     |
|                                                                                                    |                    |
| e f Sectore0 置 文明                                                                                                    |                    |
| ्य श्रेष्ठि हे                                                                                                    |                    |
| ★= 約20<br>人 自然 (1)<br>人 自然 (1)<br>人 自然 (1)<br>人 自然 (1)<br>人 自然 (1)<br>人 自然 (1)<br>人 自然 (1)<br>人 自然 (1)<br>人 自然 (1)<br>人 自然 (1)<br>人 自然 (1)<br>人 (1)<br>人 (1)<br>(1)<br>(1)<br>(1)<br>(1)<br>(1)<br>(1)<br>(1)<br>(1)<br>(1)                                                                                                    |                    |
| - 「 動動の中<br>金 保護                                                                                                    |                    |
| • m (18)                                                                                                    |                    |
|                                                                                                    | 2                  |
| 2(#5(0)) [thermetiP-insubot eds  V Electronic Data Sheet?eds) (* ~                                                                                                    |                    |
| 11100 - 第五                                                                                                    |                    |
|                                                                                                    | 4                  |
|                                                                                                    |                    |
|                                                                                                    |                    |
| 🗱 🗤 🗤 🗤                                                                                                    |                    |
| States Analysis                                                                                                    |                    |
| i i aver i aver i aver i                                                                                                    |                    |
|                                                                                                    |                    |
|                                                                                                    |                    |
|                                                                                                    |                    |
|                                                                                                    | SYNEM.             |

点击左侧标签组图标,选择输入,在空白位置右键选择创建标签组

| EthernetIP - new_Controller_0 - S                                                                                                    | ysmac Studie | o (64bi)                                                        | - a ×                 |
|----------------------------------------------------------------------------------------------------|--------------|-----------------------------------------------------------------|-----------------------|
| 文件(F) 編輯(E) 祝祖(V) 播入(I)                                                                                                    | 工程(P)        | 位本第4公 御知(5) 11月(7) 第日(3) 第42(4)                                 |                       |
| នេយាធេយំ១៤ស                                                                                                    | - E - E      | ▲ & 表 局 局 魚 ▲ ◎ ■ ■ ▲ ≫ ▲ → ▲ ● ● ● ● ● ● ● ● ● ● ● ● ● ● ● ● ● |                       |
| SHUMMERS • 0<br>new,Controller,0 ▼ •                                                                                                    |              | Dentes/YEBH8 //IEInende/YEEI2#18:x                              | ↓ 工具結 • ♥<br>目标収备     |
| >> EtherCAT<br>>>> CPUが部机架<br>>>> UO映射<br>=>= 空初間設置<br>目標作設置<br>== Car 内置 EtherNet/の数目設                                                                                                    | a∰           |                                                                 |                       |
| ▶ 0 运动控制设置<br>e' Cam数据设置<br>> 事件设置<br>た (2000)第                                                                                                    |              |                                                                 |                       |
| ● 1177 以自<br>◎ 数配限容设置                                                                                                    |              |                                                                 | <b>*</b> 2 <b>+ 0</b> |
| ● 1000<br>● 1000<br>● 1 |              |                                                                 | <b>●</b> ■R I ANFR)   |
|                                                                                                    |              |                                                                 | 4 <b>4</b>            |
| d                                                                                                    | 987<br>8     | िल्लाकाला<br>स्वत्र । स्वत्र । १८७३ ।                           | • * * ×               |
| 1 第38名 2                                                                                                    | 输出编译         |                                                                 | 19人标签册                |

将创建的全局变量添加到标签组中

| EthernetIP - new Controller 0 - Sysmac Studio (64bi)                                                                                                    |                         | -                                         | a.                                                                                                    | ×              |
|----------------------------------------------------------------------------------------------------|-------------------------|-------------------------------------------|----------------------------------------------------------------------------------------------------|----------------|
| 文件(7) 瞬間(2) 後期(2) 括2(7) 括射器(2) 機則(3) 工具(7) 會口(24) 弊助(4)                                                                                                    |                         |                                           |                                                                                                    |                |
| X ● 9 章 9 C B   田田木社四四日本D   R   A N H H S TO O O D   其色のの                                                                                                    |                         |                                           |                                                                                                    |                |
| 多数加切装器                                                                                                    | <ul> <li>工具箱</li> </ul> |                                           |                                                                                                    |                |
| PECHONE       PECHONE       PERHOD       PERHOD         PECHONE       PERHOD       PERHOD       PERHOD         PECHONE       PERHOD       PERHOD       PERHOD         PECHONE       PERHOD       PERHOD       PERHOD         PECHONE       PERHOD       PERHOD       PERHOD         PECHONE       PERHOD       PERHOD       PERHOD         PERHOD       PERHOD       PERHOD       PERHOD         PERHOD       PERHOD       PERHOD       PERHOD         PERHOD       PERHOD       PERHOD       PERHOD         PERHOD       PERHOD       PERHOD       PERHOD         PERHOD       PERHOD       PERHOD       PERHOD         PERHOD       PERHOD       PERHOD       PERHOD         PERHOD       PERHOD       PERHOD       PERHOD         PERHOD       PERHOD       PERHOD       PERHOD         PERHOD       PERHOD       PERHOD       PERHOD         PERHOD       PERHOD       PERHOD       PERHOD         PERHOD       PERHOD       PERHOD       PERHOD         PERHOD       PERHOD       PERHOD       PERHOD         PERHOD       PERHOD       PERHOD       PERHOD |                         | ₹<br>3<br>3<br>3<br>3<br>3<br>4<br>6<br>1 | interest in the second second se | <b>→ ₽</b> (b) |
|                                                                                                    |                         |                                           |                                                                                                    |                |
|                                                                                                    |                         |                                           |                                                                                                    |                |

输出和输入同理

| EthernetIP - new_Controller_0 -            | Sysmac Studi       | (64b)                                                                                                    | – ø ×     |
|--------------------------------------------|--------------------|----------------------------------------------------------------------------------------------------|-----------|
| 文件(F) 編曲(E) 祝田(V) 插入(I                     | ) 工程(P)            | 28484() 御玉(5) 1月(7) 御口(24) 御助(34)                                                                              |           |
| X側陥迫ちぐ良                                    | 1 🗉 8              | ▲ 影 引 習 第 ▲ ★ お そ ゅ ● つ 印 印 エ 具 身 み う                                                                          |           |
| \$初期间2 <b>3</b> • •                        | 19년 소등관로           | Emeratory 2014 Patternet PED 2 1 x                                                                             | • IHA • • |
| new_Controller_0 V                         |                    |                                                                                                    | 目标设备      |
| ・記憶和設置                                     | <b>U</b> *         |                                                                                                    |           |
| TEtherCAT                                  |                    | ▼ 2440.5                                                                                                    |           |
| ▶ S CPU/9 展初回来<br>→ UO 映射                  | o-Eg               | 型性容積 NJXR1-5300<br>構訂版 201                                                                                     |           |
| ▼n İ≎NiBiQM                                |                    | 1941 192 168 260                                                                                               |           |
| CB 操作设置<br>内置EtherNet/IF编目设                |                    | 1941 (2000000 1972)<br>1945 (2000000 1972)<br>1945 (200000 1972)                                               | -         |
| ▶ ○ 运动控制设置                                 |                    | - 70-04年<br>新参知優た 2 / 32 - 新各規を 2 / 256                                                                        | 1         |
|                                            |                    | 46.7 2 <u>33</u>                                                                                               |           |
| ▶ 任务设置                                     | <b>1</b>           |                                                                                                    |           |
| <ul> <li>● 数据局均设置</li> <li>● 銷程</li> </ul> |                    |                                                                                                    |           |
| V @ POUs                                   | L L                |                                                                                                    |           |
| ▼X 程序<br>▼⊟ Program0                       |                    |                                                                                                    |           |
| u # Section0                               |                    |                                                                                                    |           |
| - 米 功能                                     |                    |                                                                                                    |           |
| ▼= 数据                                      |                    |                                                                                                    |           |
| ->> 数据类型                                   |                    |                                                                                                    |           |
| ▶n 任务                                      |                    |                                                                                                    |           |
|                                            |                    |                                                                                                    |           |
|                                            |                    |                                                                                                    |           |
|                                            |                    |                                                                                                    |           |
|                                            |                    |                                                                                                    | 4         |
|                                            |                    |                                                                                                    |           |
|                                            |                    | fe un marketer un marketer un marketer un marketer un marketer un marketer un marketer un marketer un marketer |           |
|                                            | មាន                |                                                                                                    | ×         |
|                                            |                    |                                                                                                    |           |
|                                            |                    | 3640 I 12/75 I 62200 I                                                                                         | 1         |
|                                            |                    |                                                                                                    |           |
|                                            |                    |                                                                                                    |           |
|                                            |                    |                                                                                                    |           |
| -<br>                                      | 1011 <b>101</b> 14 |                                                                                                    | 19天际签订    |
|                                            |                    |                                                                                                    |           |

点击连接的图标,在右侧工具栏中单击"+"按钮

| EthernetIP - new_Controller_0 - Sysmec Studio (64bit)                                                                                                    | – a ×       |
|----------------------------------------------------------------------------------------------------|-------------|
| 文件(f) 編紙(F) 接板(F) 接板(R) 接板(S) 工具(f) 窗口(W) 体約(H)                                                                                                    |             |
| 米書書はすべき 国中人民員員並来員 天 女父のもで言つ込む ほののた                                                                                                    |             |
| X ● 日 日 つ C 日 田 田 子 A 谷 石 石 土 A 田 R R A 田 A 谷 A A 田 A A 田 A A 田 A A A 田 A A A 田 A A A 田 A A A 田 A A A 田 A A A 田 A A A A 田 A A A A 田 A A A A 田 A A A A A A A A A A A A A A A A A A A A | <br>IHR ··· |
| VALUES INCOM                                                                                                    |             |
|                                                                                                    | <br>每天标签册   |

填写控制器和 PLC 连接的网口的 IP,型号选择 NexEipAdapter,选择对应的版本号,填写完毕后选择下方的添加按钮

| EthernetIP - new_Controller_0 -                                                                             | Sysmac Studi            | o (64bit)                    |                                                                                                    |          | -                                          | a ×                  |
|----------------------------------------------------------------------------------------------------|-------------------------|------------------------------|----------------------------------------------------------------------------------------------------|----------|--------------------------------------------|----------------------|
| 文件(F) 編碼(E) 祝韶(V) 插入(I                                                                                      | ) 工程(P)                 | 控制器(C) 模拟(S) 工具              | (T) 窗口(W) 帮助(H)                                                                                      |          |                                            |                      |
|                                                                                                    | 4                       | 「人ど日日」                       | # M 🔟 🛛 🗛 💫 🖗 🖗 🖷 O ସେନ୍ 🖾 ବ୍ର୍ୟ                                                                     |          |                                            |                      |
| S-RUBUTIS 28 - ₹<br>new_Controller_0 ▼                                                                      | 111 全同交量<br><b>日</b> 1- | EtherNet/IP设备列表              |                                                                                                    |          | - 工具稿<br>5点地社 192.1<br>型号名称 NedDp<br>申订版 Z | 58, 2, 13<br>Adapter |
| 21 EtherCAT<br>▶S CPU/护展机织<br>≠ (/O 晚射<br>▼ n 控制期设置                                                         | o-fill                  | ▼ 注接<br>连接/最大 0 / 32<br>目标设备 | T ZUBERNE I XUBU-ORET MAJAMAKEI EINGERIA IZARYTTI AKERIAA IZARYTTI ZUBERNE NEVOLAKI NOVOLAKI MAHMA I |          |                                            |                      |
| <ul> <li>□ 操作设置</li> <li>■ C<sup>2</sup> 内置EtherNet//P端目设</li> <li>● 运动控制设置</li> <li>e' Carn数据设置</li> </ul> |                         |                              |                                                                                                    |          |                                            |                      |
| <ul> <li>▶ 事件设置</li> <li>● 任务设置</li> <li>● 数据限时设置</li> <li>▼ 編程</li> </ul>                                  |                         |                              |                                                                                                    |          |                                            |                      |
| ▼ # POUs<br>▼ # 程序<br>▼ □ Program0<br>しま Section0                                                           |                         |                              |                                                                                                    |          |                                            |                      |
| → 5 功能<br>→ 1 功能快<br>▼= 数据<br>→ 5 数据失型<br>→ 5 数据失型                                                          |                         |                              |                                                                                                    |          |                                            |                      |
| u= 至何交重<br>▶ n 任务                                                                                           |                         |                              |                                                                                                    |          |                                            |                      |
|                                                                                                    |                         |                              | 8-405 <b>7</b>                                                                                       |          |                                            |                      |
|                                                                                                    |                         | 10/2                         |                                                                                                    | 全部城市河默认道 | 1                                          |                      |
|                                                                                                    | 编IT                     |                              |                                                                                                    |          | 4                                          |                      |
|                                                                                                    |                         | <mark>全 (1986)</mark><br>说明  | 1 1697+ 1 60200 I                                                                                    |          |                                            |                      |
|                                                                                                    |                         |                              |                                                                                                    |          |                                            |                      |
| < > > < : : : : : : : : : : : : : : : :                                                                     | 輸出 輸祥                   |                              |                                                                                                    |          | 1846                                       | 100A                 |

在中间添加设备,填写设备信息,并将设备的输入输出映射到标签组中的输入输出.

| Fehrmette - rear Controller 0 - Svonas Studio (164bin    | - a ×                                                                                                    |
|----------------------------------------------------------|----------------------------------------------------------------------------------------------------|
| 文件的 编曲的 德国的 花人的 工程的 经制度公 使用公 耳氏的 金田树 教授的                 |                                                                                                    |
| X ● B ゆうぐ B 目示人 2 日 日本 A 日 本 A 日 A 日 A 日 A 日 A 日 A 日 A 日 |                                                                                                    |
|                                                          | 2         2.713         - 7           10020         10020         10020           10020         10020         10020           10020         10020         10020           10020         10020         10020           10020         10020         10020           10020         10020         10020           10020         10020         10020           10020         10020         10020           10020         10020         10020           10020         10020         10020           10020         10020         10020           10020         10020         10020           10020         10020         10020           10020         10020         10020           10020         10020         10020           10020         10020         10020           10020         10020         10020           10020         10020         10020           10020         10020         10020           10020         10020         10020           10020         10020         10020           10020         10020         10020           1002 |
| 1 1 2010 1 2010 1                                        |                                                                                                    |
|                                                          |                                                                                                    |
| H HAR 2 MIL 10                                           | 带入研答明                                                                                                    |

点击菜单栏中的按钮是设备 GoOnline,并将程序传送到控制器.

| EthernetIP - new_Controller_0 -         | Sysmac Studio                                                                                                    | (64bit)                                                                                                    |             |                  |               |                                        |     |      |                      |           |  |                      |            |          | -                 | o ×           |
|-----------------------------------------|----------------------------------------------------------------------------------------------------|----------------------------------------------------------------------------------------------------|-------------|------------------|---------------|----------------------------------------|-----|------|----------------------|-----------|--|----------------------|------------|----------|-------------------|---------------|
| 文件(F) 編輯(E) 祝留(V) 插入(I                  | ) 工程(P) 挂                                                                                                    | 空制器(C) 模拟(S) 工具(                                                                                                    | T) 窗口(W) H  | 帮助(H)            |               |                                        |     |      |                      |           |  |                      |            |          |                   |               |
| 米 ● ● ● ● ● ● ● ● ● ● ● ● ● ● ● ● ● ● ● |                                                                                                    |                                                                                                    |             |                  |               |                                        |     |      |                      |           |  |                      |            |          |                   |               |
| \$20EMER • 9                            | REALER A REALER CONTROLOGIES DE CONTROLOGIES DE CONTROLOGIES DE CONTROL DE CONTROL DE CO |                                                                                                    |             |                  |               |                                        |     |      |                      |           |  |                      |            | 工具数      | - 0               |               |
| new_Controller_0                        | ۵.                                                                                                    | <mark>可提</mark> 连接                                                                                                    |             |                  |               |                                        |     |      |                      |           |  |                      |            |          |                   | 3 NexEipAdapt |
| 11 EtherCAT                             |                                                                                                    | <ul> <li>■ 1.0</li> <li>■ 1.0</li> <li< td=""><td></td><td></td></li<></ul> |             |                  |               |                                        |     |      |                      |           |  |                      |            |          |                   |               |
| ► S CPU/扩展机架                            | o-f-8                                                                                                    | 连接/最大:2 / 32     FI46:08                                                                                                    | 1 許認名献 1    | 1 詳細(の書型 166     | A MANNI FINGO | 11111111111111111111111111111111111111 | -   | し大小学 | 511 1418-14-17 ISPIE | 241 18216 |  |                      |            |          |                   |               |
| ▼n 控制震设置                                | -                                                                                                    | 192.168.2.13 NexElpAdapt                                                                                                    | default_001 | Exlusive Owner 🕷 | 入 100         | 32                                     | IN  | 32   | Multi-cast conr 50.0 | RP1 x 4   |  |                      |            |          |                   |               |
| un 操作设置                                 |                                                                                                    |                                                                                                    |             | 94               | 出 150         | 32                                     | OUT | 32   | Point to Point c     |           |  |                      |            |          |                   |               |
| c# 内置EtherNet/IP諾口段<br>▶ ◎ 运动控制设置       |                                                                                                    |                                                                                                    |             |                  |               |                                        |     |      |                      |           |  |                      |            |          |                   |               |
| er Cam政制设置                              |                                                                                                    |                                                                                                    |             |                  |               |                                        |     |      |                      |           |  |                      |            |          |                   |               |
| ▶ 事件设置<br>▶ (5条)0案                      |                                                                                                    |                                                                                                    |             |                  |               |                                        |     |      |                      |           |  |                      |            |          | 空墨名               | 大小学問          |
| - 数据国际设置                                |                                                                                                    |                                                                                                    |             |                  |               |                                        |     |      |                      |           |  |                      |            |          |                   |               |
| ▼ 錦程                                    |                                                                                                    |                                                                                                    |             |                  |               |                                        |     |      |                      |           |  |                      |            |          |                   |               |
| T III FOLIS                             |                                                                                                    |                                                                                                    |             |                  |               |                                        |     |      |                      |           |  |                      |            |          |                   |               |
| ▼                                       |                                                                                                    |                                                                                                    |             |                  |               |                                        |     |      |                      |           |  |                      |            |          |                   |               |
| L ⊕ Section0                            |                                                                                                    |                                                                                                    |             |                  |               |                                        |     |      |                      |           |  |                      |            |          |                   |               |
| - 米 功能                                  |                                                                                                    |                                                                                                    |             |                  |               |                                        |     |      |                      |           |  |                      |            |          |                   |               |
| ▼= 数据                                   |                                                                                                    |                                                                                                    |             |                  |               |                                        |     |      |                      |           |  |                      |            |          |                   |               |
| ● ● 数据类型                                |                                                                                                    |                                                                                                    |             |                  |               |                                        |     |      |                      |           |  |                      |            |          |                   |               |
| ■ 全局支量                                  |                                                                                                    |                                                                                                    |             |                  |               |                                        |     |      |                      |           |  |                      |            |          |                   |               |
| F 10 (123)                              |                                                                                                    |                                                                                                    |             |                  |               |                                        |     |      |                      |           |  |                      |            |          |                   |               |
|                                         |                                                                                                    | + 0                                                                                                    |             |                  |               |                                        |     |      |                      |           |  |                      |            |          |                   |               |
|                                         |                                                                                                    |                                                                                                    | n zeroski   |                  |               |                                        |     |      |                      |           |  |                      |            |          |                   |               |
|                                         |                                                                                                    | 100mm100                                                                                                    | WJNEUSJÆ    |                  |               |                                        |     |      |                      |           |  |                      |            |          |                   |               |
|                                         |                                                                                                    | 重点                                                                                                    |             |                  |               |                                        |     |      |                      |           |  |                      |            | 全部返回河默认值 |                   |               |
|                                         |                                                                                                    |                                                                                                    |             |                  |               |                                        |     |      |                      |           |  | In the second second | U MOINDE M |          |                   |               |
|                                         |                                                                                                    |                                                                                                    |             |                  |               |                                        |     |      |                      |           |  | 1714.5117.0145       | ATTOHATTIS | FOR      | 带入标签团             |               |
|                                         | <b>W</b>                                                                                                    |                                                                                                    |             |                  |               |                                        |     |      |                      |           |  |                      |            | - 9 ×    | 控制器状态 20000       |               |
|                                         |                                                                                                    |                                                                                                    |             |                  |               |                                        |     |      |                      |           |  |                      |            |          |                   | ×             |
|                                         |                                                                                                    | (89)                                                                                                    | 1 42)       | <u>β</u> ε Ι     | (2)22 1       |                                        |     |      |                      |           |  |                      |            |          | 在线 ●<br>FRR/AIM ● | 192.168.2.30  |
|                                         |                                                                                                    |                                                                                                    |             |                  |               |                                        |     |      |                      |           |  |                      |            |          |                   | 20004         |
|                                         |                                                                                                    |                                                                                                    |             |                  |               |                                        |     |      |                      |           |  |                      |            |          |                   |               |
|                                         |                                                                                                    |                                                                                                    |             |                  |               |                                        |     |      |                      |           |  |                      |            |          |                   |               |
| <                                       |                                                                                                    |                                                                                                    |             |                  |               |                                        |     |      |                      |           |  |                      |            |          |                   |               |
| 1 第送書 🗹                                 | 输出输送                                                                                                    |                                                                                                    |             |                  |               |                                        |     |      |                      |           |  |                      |            |          |                   |               |
|                                         |                                                                                                    |                                                                                                    |             |                  |               |                                        |     |      |                      |           |  |                      |            |          |                   |               |

在示教器上配置好信息,打开连接开关并保存.

| iNexBo           | trol | ) 操作<br>教模式<br><sup>点动</sup> | 「「」「」「」」 「「」」 「「」」 「」 「」 「」 「」 「」 「」 「」 | ₹ ╂ ≉<br>停止 | 聖序<br>■ | ⑦ 速度<br>5% | <u> </u> | 法<br>t1            | ✔ 工具<br>无工具 | <ul><li>⑥ エゼ</li><li>通用</li></ul> | 〕 <u>↓</u> 坐标系<br>关节 | Mot   | 上电         | J1 -                       | +          |
|------------------|------|------------------------------|-----------------------------------------|-------------|---------|------------|----------|--------------------|-------------|-----------------------------------|----------------------|-------|------------|----------------------------|------------|
| ●管理员 设           | 置/Et | hern                         | et/IP                                   |             |         |            |          |                    |             |                                   |                      | Step  | 迷度加        | J3                         |            |
| 20 NB 000        | 计    | 按开                           | ¥. 🖌                                    |             |         |            | 诵        | п <del>/ +</del> : | 太・          | 土连运                               |                      | F/B   | 速度减        | J4 _                       | +          |
| <;;;设直           | Æ    | <u>जित्ता</u>                |                                         |             |         |            | 一世       | 111                | λΔΛ •       | 不住按                               |                      | Jog   | 清除错误       | J5 _                       | +          |
| 米工艺              | 写    | 入长                           | 度: 10                                   | 0           |         |            | 扫打       | 苗周                 | 期:          | 30                                |                      | Start | 紧急         | J6 _                       | +          |
| X=/变 量           | 读    | 取长                           | 度: 10                                   | 0           |         |            | 超明       | す周辺                | 期:          | 500                               |                      | Stop  | 停止         | J7                         | +          |
|                  |      |                              | <b>参</b> 数                              |             |         | 佰          |          |                    | 注新          | ¥                                 |                      | 🚄 监控  |            | ₹                          | <u>≓5×</u> |
| ⊷*状态             |      |                              | ±110                                    |             | 102     | 160.2.1    | 12       |                    | 1           | Ŧ                                 |                      | ſ     |            |                            |            |
| = 工程             |      |                              | 本小に                                     | -           | 192.    | 100.2.1    |          |                    | 1           |                                   |                      |       |            | $\mathbf{\mathbf{\Theta}}$ |            |
| •=               |      |                              |                                         |             | 1       | ~ 4        | ·<br>王々  |                    | 1.10        |                                   |                      | 快捷键   | 程序运行       | 机器坐标                       | 历史指令       |
| ₩ 程序             |      |                              | 本机与                                     |             | GB1     | 01         | 更多       | 7                  | 本机→         | PLC                               |                      |       |            |                            |            |
| ▲日志              |      |                              | 本机读                                     |             | GB0     | 01         | 更多       | 7                  | 本机←         | -PLC                              |                      |       | <b>©</b> ‡ |                            | <b>m</b>   |
|                  |      |                              |                                         |             |         |            |          |                    |             |                                   |                      | 跟随误差  | 电机状态       | IO状态                       | 数值变量       |
| 「「「」」「日内」        |      |                              |                                         |             |         |            |          |                    |             |                                   |                      |       | 5          |                            |            |
| 00:07            |      |                              | _                                       | 1           |         |            |          |                    |             |                                   |                      |       | B          | No.                        |            |
| 星期:<br>2023/08/: | 返回   | 1                            | 呆存                                      |             |         |            |          |                    |             |                                   | 设定                   | 轴速度   | 轨迹回放       | 位置变量                       |            |

左下角 ERR/ALM 变成绿色代表通信成功,单击菜单栏上的视图,选择监视窗口.

| EthernetIP - neg                          | v Controller_0 - Sysmac Studi                                                                                                    | io (64bit)     |                    |                |           |      |        |      |               |                |      |   |              |                     |          | -           | ø ×           |
|-------------------------------------------|----------------------------------------------------------------------------------------------------|----------------|--------------------|----------------|-----------|------|--------|------|---------------|----------------|------|---|--------------|---------------------|----------|-------------|---------------|
| 文件(F) 编辑(E)                               | 视图(V) 插入(0 工程(P)                                                                                                    | 控制器(C) 模拟(S)   | 工具(T) 宿口(W)        | 帮助(H)          |           |      |        |      |               |                |      |   |              |                     |          |             |               |
| ا م م ا                                   | 多视影演员器解决方案(L)                                                                                                    | Alt+1          | <b></b>            |                | N A A     |      | 0.10   | 100  | 75            |                |      |   |              |                     |          |             |               |
| 1                                         | 工程快续方式视图(J)                                                                                                    | Alt+Shift+1    | » /// <b>H B</b>   |                | <u> </u>  | - 10 |        |      | 4             |                |      |   |              |                     |          |             |               |
| 多视频的发展                                    | 工具箱(T)                                                                                                    | Alt+2          | l表 内置(therNet      | /IP编口设置 连      | ×         |      |        |      |               |                |      |   |              |                     |          | 工具稿         | - <b>ņ</b>    |
| and Controller O                          | 3D可把化器(3)                                                                                                    | Alt+Shift+2    |                    |                |           |      |        |      |               |                |      |   |              |                     |          | 目标设备        |               |
| new_controllar_d                          | 输出窗口(O)                                                                                                    | Alt+3          |                    |                |           |      |        |      |               |                |      |   |              |                     |          | 192.168.2.1 | 3 NexEipAdapt |
| • 配置和设置                                   | 监视窗口(W)                                                                                                    | Alt+4          |                    |                |           |      |        |      |               |                |      |   |              |                     |          |             |               |
| 11 EtherCAT                               | 监视标签页(表)(G)                                                                                                    | Alt+Shift+4    | _                  | _              |           | _    |        | _    | _             |                |      | _ | _            | _                   |          |             |               |
| < 1/0 BP91                                | シス(約5)面口(0)                                                                                                    | Alt+5          | 1 连接名称             | 1 连接UO类型       | 11余入/1余出1 | 日标建制 | 大小字节]  | 記録意識 | 大小[字节]: 道雄多   | EEE (RP)(4684) | 超时值  |   |              |                     |          |             |               |
| ▼ 用 非常知道的话                                | SHIERICI(0)                                                                                                    | 74140          | Adapte default_001 | Exlusive Owner | 输入 1      | 00   | 32 IN  |      | 32 Multi-cas  | t conr 50.0 R  | Plx4 |   |              |                     |          |             |               |
| いち 操作的                                    | 查找和普损结果留口(E)                                                                                                    | Alt+7          |                    |                | 輸出 1      | 50   | 32 OUI | r    | 32 Point to I | Point c        |      |   |              |                     |          |             |               |
| い 内置                                      | (10)(10)(10)(5)                                                                                                    | Alten          |                    |                |           |      |        |      |               |                |      |   |              |                     |          |             |               |
| ▶ ○ 运动控制                                  | (10)3 血管(10)(0)                                                                                                    | 2011.0         |                    |                |           |      |        |      |               |                |      |   |              |                     |          | 2 + 0       | 1             |
| er Can 数据                                 | Balance (CO)                                                                                                    | C111 (2110) 11 |                    |                |           |      |        |      |               |                |      |   |              |                     |          |             |               |
| <ul> <li>011008</li> <li>41308</li> </ul> | SCIERC(V)                                                                                                    | Ctri+Snitt+V   |                    |                |           |      |        |      |               |                |      |   |              |                     |          | 安康名         | 大小字印          |
| <ul> <li></li></ul>                       | SCME (4,721(1)(マ)<br>物(の) 丁 (2)(特定/(P))                                                                                                    | ChristoffurF   |                    |                |           |      |        |      |               |                |      |   |              |                     |          |             |               |
| <ul> <li>编程</li> </ul>                    | TENGLARIDURU(*)                                                                                                    | Cutraniter     |                    |                |           |      |        |      |               |                |      |   |              |                     |          |             |               |
| ▼ @ POUs                                  | 第12天3059第11(N)<br>第28番号が(回転100所の)2月                                                                                                    | ECON+Shint+H   |                    |                |           |      |        |      |               |                |      |   |              |                     |          |             |               |
| ★※程序                                      | ADDAGE ADDAGE AD |                |                    |                |           |      |        |      |               |                |      |   |              |                     |          |             |               |
|                                           | 18(3)(Z)                                                                                                    | · ·            |                    |                |           |      |        |      |               |                |      |   |              |                     |          |             |               |
| <b>×功能</b>                                | 管理窗口布局模板(1)                                                                                                    |                |                    |                |           |      |        |      |               |                |      |   |              |                     |          |             |               |
| しま 功能地                                    | 重直営口の局                                                                                                    |                |                    |                |           |      |        |      |               |                |      |   |              |                     |          |             |               |
| ▼= 数記                                     |                                                                                                    |                |                    |                |           |      |        |      |               |                |      |   |              |                     |          |             |               |
| - > 数据类                                   | 뽀                                                                                                    |                |                    |                |           |      |        |      |               |                |      |   |              |                     |          |             |               |
| <ul> <li> <b>全</b>用来     </li> </ul>      | 2                                                                                                    |                |                    |                |           |      |        |      |               |                |      |   |              |                     |          |             |               |
| <ul> <li>III (12)3</li> </ul>             |                                                                                                    |                |                    |                |           |      |        |      |               |                |      |   |              |                     |          |             |               |
|                                           |                                                                                                    |                |                    |                |           |      |        |      |               |                |      |   |              |                     |          |             |               |
|                                           |                                                                                                    |                |                    |                |           |      |        |      |               |                |      |   |              |                     |          |             |               |
|                                           |                                                                                                    | 04529          | Marinsk            |                |           |      |        |      |               |                |      |   |              |                     |          |             |               |
|                                           |                                                                                                    |                |                    |                |           |      |        |      |               |                |      |   |              |                     |          |             |               |
|                                           |                                                                                                    | 風信             |                    |                |           |      |        |      |               |                |      |   |              |                     | 全部返用列默认值 |             |               |
|                                           |                                                                                                    |                |                    |                |           |      |        |      |               |                |      |   | Marcallan    | 11 bhat sheet to be |          |             |               |
|                                           |                                                                                                    |                |                    |                |           |      |        |      |               |                |      |   | TATY ARE AND | WHOM RELATED        | RORK     | 导大标签制       |               |
|                                           | 10 V                                                                                                    |                |                    |                |           |      |        |      |               |                |      |   |              |                     | - 1 -    | 104/02/17:5 | - 0           |
|                                           | 8.000                                                                                                    |                |                    |                |           |      |        |      |               |                |      |   |              |                     |          | (Longove)   | - RX          |
|                                           | 1 1                                                                                                    | 10,01          |                    |                | (0.00     |      |        |      |               |                |      |   |              |                     |          | 715         | 192,168,2,30  |
|                                           |                                                                                                    |                |                    |                |           |      |        |      |               |                |      |   |              |                     |          | ERR/ALM     | 运行模式          |
|                                           |                                                                                                    |                |                    |                |           |      |        |      |               |                |      |   |              |                     |          |             |               |
|                                           |                                                                                                    |                |                    |                |           |      |        |      |               |                |      |   |              |                     |          |             |               |
|                                           |                                                                                                    |                |                    |                |           |      |        |      |               |                |      |   |              |                     |          |             |               |
| <                                         |                                                                                                    |                |                    |                |           |      |        |      |               |                |      |   |              |                     |          |             |               |
| E 1928                                    | Image: 10 - 10 - 10 - 10 - 10 - 10 - 10 - 10                                                                                                    |                |                    |                |           |      |        |      |               |                |      |   |              |                     |          |             |               |
|                                           |                                                                                                    |                |                    |                |           |      |        |      |               |                |      |   |              |                     |          |             |               |

可以在监视窗口中查看修改 PLC 的输入输出.

| EthernetIP - new_Controller_0 - Syst             | mac Studio          | (64bit)                 |                                                                    |                 |         |         |              |                      |           |              |          | -                          | 5 ×          |
|--------------------------------------------------|---------------------|-------------------------|--------------------------------------------------------------------|-----------------|---------|---------|--------------|----------------------|-----------|--------------|----------|----------------------------|--------------|
| 文件(F) 编辑(E) 视图(V) 插入(I)                          | 工程(P) 控             | )制器(C) 模拟(S) 工具         | (1) 窗口(W) 整                                                        | 80(H)           |         |         |              |                      |           |              |          |                            |              |
| Xelaisce                                         | 8 đ                 | 人家自己に                   | ÷ A 😐 🛛                                                            | R 🗛 🗛 6         | à 🏟 🌾 🛍 | ୦ ସ ଜ ା | ୍ର୍ର୍ ଏ      |                      |           |              |          |                            |              |
| \$KHENCZ • 9 🔤                                   | 19 全用交量             | EtherNet/IP设备列表         | 内置EtherNet/P留                                                      | (口段置连×          |         |         |              |                      |           |              | •        | 工具箱                        | - 4          |
| new_Controller_0                                 |                     |                         |                                                                    |                 |         |         |              |                      |           |              |          |                            | NexEipAdapt  |
| 21 EtherCAT                                      |                     | ▼ 连接                    |                                                                    |                 |         |         |              |                      |           |              |          |                            |              |
| ▶ => CPU/扩展机架                                    | o.f.8               | 连接/最大 2 / 32            | - 治理系統 (治理)の支型 補約 Add/10 目前登場 (土水)主治10 超级登場 (土水)主治10 治理支型 (1891番号) |                 |         |         |              |                      |           |              |          |                            |              |
| ▼ tO Real<br>▼ a 控制限设置                           |                     | 192.168.2.13 NexElpAdap | te default_001 Ex                                                  | lusive Owner 輸入 | 100     | 32 IN   | 32           | Multi-cast cone 50.0 |           | -            |          |                            |              |
| <b>二</b> 用操作设置                                   |                     |                         |                                                                    | 输出              | 150     | 32 OUT  | 32           | Point to Point c     |           |              |          |                            |              |
| cat 内置EtherNet/P端目设                              |                     |                         |                                                                    |                 |         |         |              |                      |           |              |          |                            |              |
| ▶ 0 运动控制设置<br>e' Cam数据设置                         |                     |                         |                                                                    |                 |         |         |              |                      |           |              |          | -                          |              |
| ▶ 事件设置                                           |                     |                         |                                                                    |                 |         |         |              |                      |           |              |          | 変量名 !                      | 大小字符         |
| ・任务设置                                            |                     |                         |                                                                    |                 |         |         |              |                      |           |              |          |                            |              |
| <ul> <li>■ WARMON COLL</li> <li>■ 99程</li> </ul> |                     |                         |                                                                    |                 |         |         |              |                      |           |              |          |                            |              |
| ▼ @ POUs                                         |                     |                         |                                                                    |                 |         |         |              |                      |           |              |          |                            |              |
| ▼× 程序                                            |                     |                         |                                                                    |                 |         |         |              |                      |           |              |          |                            |              |
| u∉ Section0                                      |                     |                         |                                                                    |                 |         |         |              |                      |           |              |          |                            |              |
| -≍功能                                             |                     |                         |                                                                    |                 |         |         |              |                      |           |              |          |                            |              |
| - ※防能快                                           |                     |                         |                                                                    |                 |         |         |              |                      |           |              |          |                            |              |
| *= 取席                                            |                     |                         |                                                                    |                 |         |         |              |                      |           |              |          |                            |              |
| ■ 全局変量                                           |                     |                         |                                                                    |                 |         |         |              |                      |           |              |          |                            |              |
| ▶ n 任务                                           |                     |                         |                                                                    |                 |         |         |              |                      |           |              |          |                            |              |
|                                                  |                     | + 0                     |                                                                    |                 |         |         |              |                      |           |              |          |                            |              |
|                                                  |                     |                         | -                                                                  |                 |         |         |              |                      |           |              |          |                            |              |
|                                                  |                     | acministra              | 10/1403/4                                                          |                 |         |         |              |                      |           |              |          |                            |              |
|                                                  |                     | ±£1                     |                                                                    |                 |         |         |              |                      |           |              | 全部返回到默认值 |                            |              |
|                                                  |                     |                         |                                                                    |                 |         |         |              |                      |           | 传送到控制器 从控制器传 | is Hak   | TEXT                       | _            |
|                                                  |                     |                         |                                                                    |                 |         |         |              |                      |           |              |          | and an other states of the |              |
|                                                  | 200(1122)1 =<br>设备名 | 1<br>1                  | 名麻                                                                 | 在线值             | 作改      | 注释      | 1 89364-01 1 | SIM                  | 日示格式      |              |          | EN 2100                    |              |
|                                                  | new_Control         | er_0 EIP_IN(0)          |                                                                    | 136             |         |         | BYTE         |                      | Decimal   |              |          |                            | 192.168.2.30 |
|                                                  | new_Control         | ler_0 EIP_OUT[          | 2]                                                                 | 88              | 88      |         | BYTE         |                      | Decimal V |              |          | ERR/ALM                    | 运行模式         |
| •                                                | new_conside         | ar o Essentit           |                                                                    |                 |         |         |              |                      |           |              |          |                            |              |
|                                                  |                     |                         |                                                                    |                 |         |         |              |                      |           |              |          |                            |              |
|                                                  |                     |                         |                                                                    |                 |         |         |              |                      |           |              |          |                            |              |
| 11 韩选宏 🕑 🖬                                       | 1011 3412 24        | 120(1289)1              |                                                                    |                 |         |         |              |                      |           |              |          |                            |              |